# Konfigurieren des Cisco ISE 3.0-Admin-Portals und der CLI mit IPv6

## Inhalt

Einleitung Voraussetzungen Anforderungen Verwendete Komponenten Konfigurieren Netzwerkdiagramm Überprüfung Fehlerbehebung

## Einleitung

Dieses Dokument beschreibt das Verfahren zur Konfiguration der Cisco Identity Services Engine (ISE) mit IPv6 für das Admin-Portal und die CLI.

## Voraussetzungen

## Anforderungen

Cisco empfiehlt, dass Sie über Kenntnisse in folgenden Bereichen verfügen:

- Identity Services Engine (ISE)
- IPv6

### Verwendete Komponenten

Die Informationen in diesem Dokument basierend auf folgenden Software- und Hardware-Versionen:

• ISE Version 3.0 Patch 4.

Die Informationen in diesem Dokument beziehen sich auf Geräte in einer speziell eingerichteten Testumgebung. Alle Geräte, die in diesem Dokument benutzt wurden, begannen mit einer gelöschten (Nichterfüllungs) Konfiguration. Wenn Ihr Netzwerk in Betrieb ist, stellen Sie sicher, dass Sie die potenziellen Auswirkungen eines Befehls verstehen.

#### Hintergrundinformationen

In den meisten Fällen kann die Cisco Identity Services Engine mit einer IPv4-Adresse konfiguriert werden, um die ISE über die Benutzeroberfläche (GUI) und die CLI zu verwalten. Die Anmeldung beim Admin-Portal erfolgt über eine IPv6-Adresse, ab ISE Version 2.6 über eine IPv6-Adresse. Beim Einrichtungsassistenten und über die CLI kann eine IPv6-Adresse für Eth0 (Schnittstelle)

konfiguriert werden. Bei konfigurierter IPv6-Adresse wird empfohlen, eine IPv4-Adresse (zusätzlich zur IPv6-Adresse) für die Cisco ISE-Knotenkommunikation zu konfigurieren. Daher ist ein Dual-Stack (Kombination von IPv4 und IPv6) erforderlich.

Secure Socket Shell (SSH) kann mit IPv6-Adressen konfiguriert werden. Die Cisco ISE unterstützt mehrere IPv6-Adressen auf jeder Schnittstelle, und diese IPv6-Adressen können über die CLI konfiguriert und verwaltet werden.

# Konfigurieren

## Netzwerkdiagramm

Das Bild zeigt ein Beispiel für ein Netzwerkdiagramm.

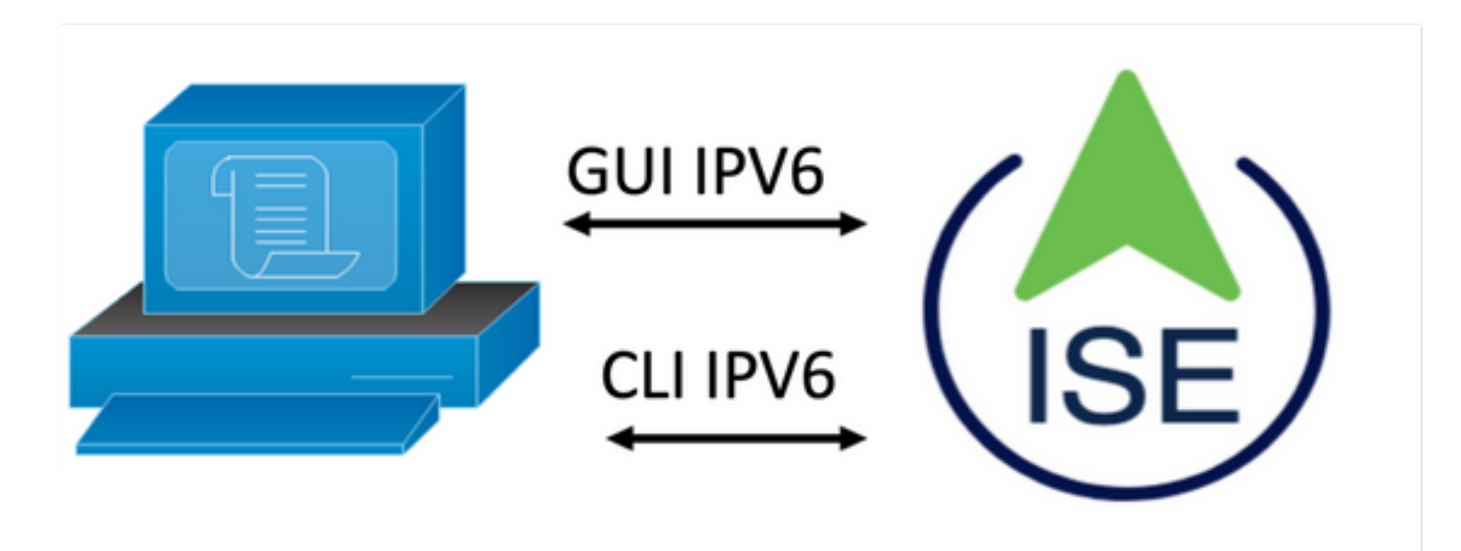

#### **ISE-Konfiguration**

**Anmerkung:** Standardmäßig ist die IPv6-Adressoption in allen ISE-Schnittstellen aktiviert. Es empfiehlt sich, diese Option zu deaktivieren, wenn sie nicht verwendet werden soll. Geben Sie ggf. **no ipv6 address autoconfig** und/oder **no ipv6 enable ein**. Mit dem Befehl **show run** können Sie überprüfen, für welche Schnittstellen ipv6 aktiviert ist.

**Anmerkung:** Die Konfiguration geht davon aus, dass die Cisco ISE bereits mit IPv4-Adressierung konfiguriert ist.

ems-ise-mnt001/admin# Terminal konfigurieren

ems-ise-mnt001/admin(config)# int GigabitEthernet 0

ems-ise-mnt001/admin(config-GigabitEthernet)# ipv6 address 2001:420:404a:133::66

% Durch Ändern der IP-Adresse können ise Services neu starten

Fahren Sie mit der Änderung der IP-Adresse fort? J/N [N]:Y

Anmerkung: Durch das Hinzufügen oder Ändern der IP-Adressierung auf einer Schnittstelle werden die Dienste neu gestartet.

**Schritt 2:** Führen Sie nach dem Neustart der Dienste den Befehl show application status ise (Anwendungsstatus anzeigen) aus, um zu überprüfen, ob die Dienste ausgeführt werden:

ems-ise-mnt001/admin# Anwendungsstatus anzeigen

**ISE-PROZESSNAMEN - PROZESS-ID** 

- \_\_\_\_
- Datenbank-Listener mit 1252
- Datenbankserver mit 74 PROZESSEN
- Anwendungsserver mit 1134
- Profiler-Datenbank mit 6897
- ISE-Indexmodul mit 14121
- AD-Anschluss läuft 17184
- M&T-Sitzungsdatenbank mit 6681
- M&T Log-Prozessor mit 11337
- Dienst der Zertifizierungsstelle, ausgeführt 17044
- EST-Dienst mit 10559
- SXP-Moduldienst deaktiviert
- Docker-Daemon läuft 3579
- TC-NAC-Service deaktiviert
- pxGrid Infrastructure Service mit 9712
- pxGrid Publisher Subscriber Service mit 9791
- pxGrid Connection Manager mit 9761
- pxGrid-Controller mit 9821
- PassiveID-WMI-Dienst deaktiviert
- PassiveID Syslog-Dienst deaktiviert
- PassiveID-API-Dienst deaktiviert
- PassiveID Agent-Dienst deaktiviert
- PassiveID-Endpoint-Dienst deaktiviert

PassiveID SPAN-Dienst deaktiviert

DHCP-Server (dhcpd) deaktiviert

DNS-Server (Name) deaktiviert

ISE Messaging Service mit 4260

ISE API Gateway-Datenbankservice mit 5805

ISE API Gateway Service mit 8973

Segmentierungsrichtliniendienst deaktiviert

REST-Auth-Dienst deaktiviert

SSE Connector deaktiviert

Schritt 3: Geben Sie den Befehl show run aus, um IPv6 zu validieren, wurde auf Eth0 (Schnittstelle) konfiguriert:

#### ems-ise-mnt001/admin# show run

Konfiguration wird generiert...

```
ļ
```

hostname ems-ise-mnt001

!

ip domain-name ise.com

!

IPv6 aktivieren

!

interface GigabitEthernet 0

ip address 10.52.13.175 255.255.255.0

IPv6-Adresse 2001:420:404a:133::66/64

IPv6-Adresse Autoconfig

IPv6 aktivieren

#### !

# Überprüfung

#### Cisco ISE-Benutzeroberfläche

**Schritt 1:** Öffnen Sie einen neuen Fensterbrowser, und geben Sie <u>https://[2001:420:404a:133::66]</u> ein. Beachten Sie, dass die IPv6-Adresse in Klammern stehen muss.

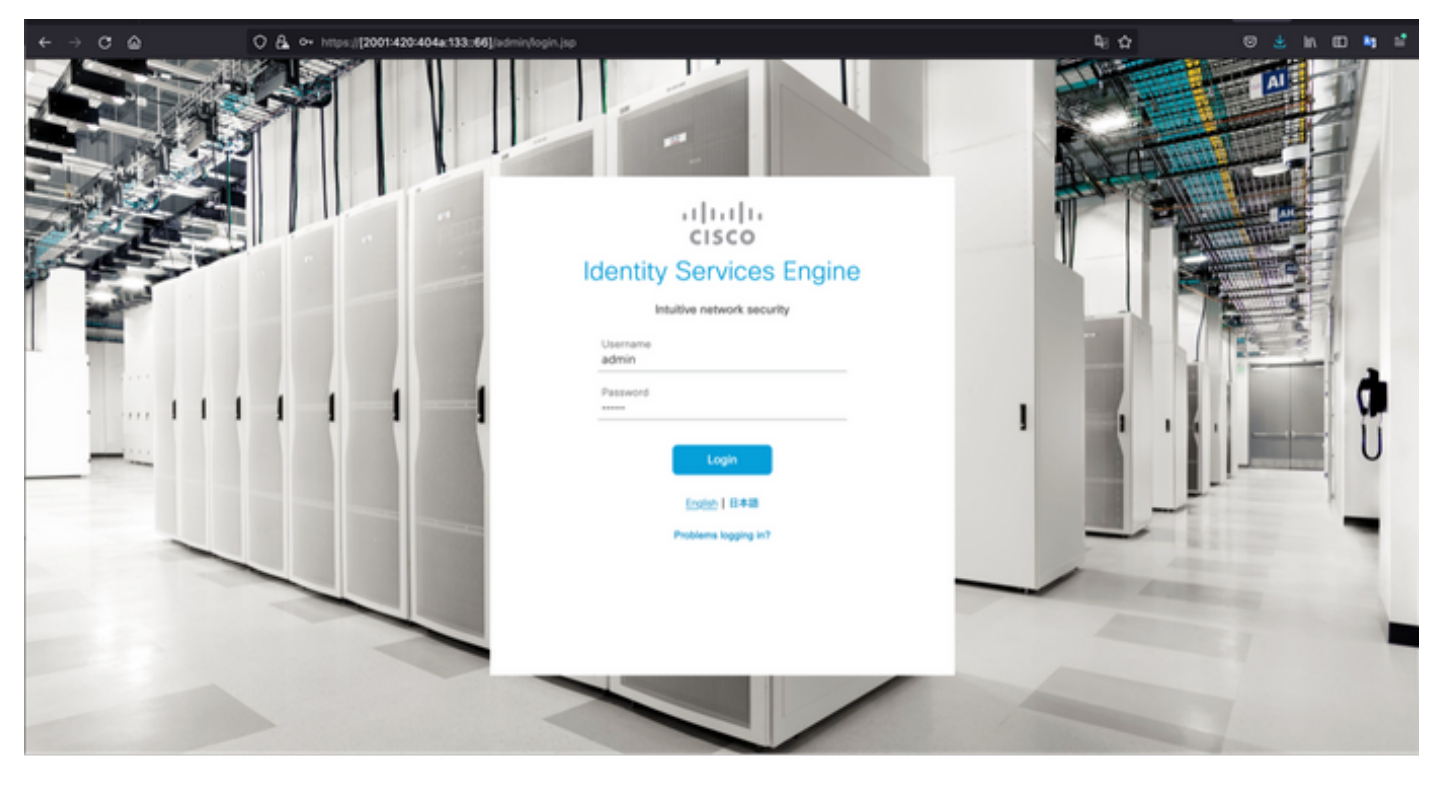

| ← → ♂ @ 0                                                 | A https://2001420404a133-66[/adm        | W                                                                  |                      | <b>₽</b> : ☆                                   | © ≛ in © ≒ ≓                                                                                      |
|-----------------------------------------------------------|-----------------------------------------|--------------------------------------------------------------------|----------------------|------------------------------------------------|---------------------------------------------------------------------------------------------------|
| E Cisco ISE                                               |                                         | Dashboard                                                          |                      | A Data                                         |                                                                                                   |
| Summary Endpoints 0                                       | Juests Vulnerability Threa              | a 💿                                                                |                      | Click here to do vis                           | ibility setup Do not show this again. ×                                                           |
| Total Endpoints 📀                                         | Active Endpoints 💿                      | Rejected Endpoints 💿                                               | Anomalous Behavior 📀 | Authenticated Guests 📀                         | BYOD Endpoints ()<br>()                                                                           |
| AUTHENTICATIONS     Menore De     Monore De     No data a | et c X<br>nice Fahre Reson<br>voliable. | NETWORK DEVICES     Ovice Name     Type     Location     No data a | er o x               | ENDPOINTS O                                    | el ci x                                                                                           |
| BYOD ENDPOINTS      Type Profile  No data a               | ් ට X<br>valiable.                      | ALARMS Severity Name Vame Name ONS Resolution Failure              | C C X                | i system summar<br>i node(s)<br>ems-ise-mnt001 | ssion Info ×<br>opged in on Mon, 6 Dec 2021<br>:22 CIT from 10.82.237.218<br>to log in 0 time(s). |

#### Cisco ISE SSH

Anmerkung: In diesem Beispiel wird Secure CRT verwendet.

**Schritt 1:** Öffnen Sie eine neue SSH-Sitzung, und geben Sie die IPv6-Adresse gefolgt von Benutzername und Kennwort für den Administrator ein.

| • • •                                                                          | 🔚 Qu                                                            | ick Connect   |              |        |
|--------------------------------------------------------------------------------|-----------------------------------------------------------------|---------------|--------------|--------|
| Protocol:                                                                      | SSH2                                                            |               |              |        |
| Hostname:                                                                      | 2001:420:404a:133:                                              | :66           |              |        |
| Port:                                                                          | 22                                                              | Firewall:     | None         | 0      |
| Username:                                                                      | admin                                                           |               |              |        |
| Authentication                                                                 |                                                                 |               |              |        |
| <ul> <li>✓ Public</li> <li>✓ Keybo</li> <li>✓ Passv</li> <li>✓ GSSA</li> </ul> | cKey<br>bard Interactive<br>word<br>.PI<br>k connect on startup | Save ses      | Properties.  | nect   |
| • • •                                                                          | 🔚 Enter Se                                                      | cure Shell F  | Password     | -      |
| 2001:420:4<br>enter a pass                                                     | 04a:133::66 rec<br>sword now.                                   | quires a pass | word. Please | ОК     |
| Username:                                                                      | admin                                                           |               |              | Cancel |
| Password:                                                                      |                                                                 |               |              |        |
| Save pas                                                                       | ssword                                                          |               |              | Skip   |

Schritt 2: Geben Sie den Befehl show interface gigabitEthernet 0 ein, um die auf Eth0 (Schnittstelle) konfigurierte IPv6-Adresse zu validieren:

ems-ise-mnt001/admin# show interface gigabitEthernet 0

GigabitEthernet 0

flags=4163<UP,BROADCAST,RUNNING,MULTICAST> mtu 1500

inet 10.52.13.175 Netzmaske 255.255.255.0 Broadcast 10.52.13.255

inet6 2001:420:404a:133:117:4cd6:4dfe:811 Präfixe 64 copeid 0x0<global>

inet6 2001:420:404a:133::66 prefixlen 64 scopeid 0x0<global>

Ether 00:50:56:89:74:4f txqueuelen 1000 (Ethernet)

RX-Pakete 17683390 Byte 15013193200 (13,9 GiB)

RX-Fehler 0 verworfen 7611 überschreitet 0 Frame 0

TX-Pakete 16604234 Byte 2712406084 (2,5 GiB)

TX errors 0 drop 0 overläufe 0 Carrier 0 Kollisionen 0

Schritt 3: Geben Sie den Befehl show users ein, um die IPv6-Quelladresse zu validieren.

#### ems-ise-mnt001/admin# show users

BENUTZERNAME ROLE HOST TTY LOGIN DATETITIME

Administrator, 10.82.237.218 Punkt/0 Mo. Dez. 6 19:47:38 2021

Admin 2001:420:c0c4:1005::589 pts/2 Mo. Dez. 6 20:09:04 20

## Fehlerbehebung

In diesem Abschnitt finden Sie Informationen zur Behebung von Fehlern in Ihrer Konfiguration.

#### Kommunikationsvalidierung mit Ping für IPv6-Adressen unter MacOS

Schritt 1: Öffnen Sie ein Terminal, und verwenden Sie den Befehl ping6 <IPv6-Adresse>, um die Kommunikationsantwort von der ISE zu überprüfen.

#### M-65PH:~ ecanogut\$ ping6 2001:420:404a:133::66

PING6(56=40+8+8 Byte) 2001:420:c0c4:1005::589 -> 2001:420:404a:133::66

16 Byte ab 2001:420:404a:133::66, icmp\_seq=0 hlim=51 time=229,774 ms

16 Byte von 2001:420:404a:133::66, icmp\_seq=1 hlim=51 time=231,262 ms

16 Byte von 2001:420:404a:133::66, icmp\_seq=2 hlim=51 time=230,545 ms

16 Byte von 2001:420:404a:133::66, icmp\_seq=3 hlim=51 time=320,207 ms

16 Byte ab 2001:420:404a:133::66, icmp\_seq=4 hlim=51 time=236.246

#### Kommunikationsvalidierung mit Ping für IPv6-Adressen unter Windows

Damit der Befehl "IPv6 ping" funktioniert, muss IPv6 in der Netzwerkkonfiguration aktiviert werden.

**Schritt 1:** Wählen Sie Start > Einstellungen > Systemsteuerung > Netzwerk und Internet > Netzwerk- und Freigabecenter > Adaptereinstellungen ändern aus.

**Schritt 2:** Wenn Internet Protocol Version 6 (TCP/IPv6) aktiviert ist, aktivieren Sie das Kontrollkästchen, falls diese Option deaktiviert ist.

#### Ethernet0 Properties

| Networking                          |                                                 |                                                                          |                        |          |
|-------------------------------------|-------------------------------------------------|--------------------------------------------------------------------------|------------------------|----------|
| Connect us                          | ing:                                            |                                                                          |                        |          |
| 👳 Intel                             | R) 82574L Gig                                   | gabit Network Con                                                        | nection                |          |
| -                                   |                                                 |                                                                          | C                      | onfigure |
| This conne                          | ction uses the                                  | following items:                                                         |                        |          |
| V V Q                               | S Packet Sch<br>ernet Protocol<br>crosoft Netwo | neduler<br>I Version 4 (TCP/II<br>rk Adapter Multiple<br>Pretocol Driver | P∨4)<br>exor Protoc    | ol       |
| 🗹 🚊 Ini                             | ernet Protocol                                  | Version 6 (TCP/II                                                        | Pv6)                   |          |
| ⊻ <u>.</u> Li<br>⊻ <u>.</u> Li      | ik-Layer Topo<br>ik-Layer Topo                  | logy Discovery He<br>logy Discovery Ma                                   | sponder<br>spper I/O D | hiver v  |
| Insta                               | I                                               | Uninstall                                                                | Pr                     | operties |
| Descriptio<br>Allows yo<br>network. | n<br>vur computer ti                            | o access resource                                                        | s on a Mic             | rosoft   |
|                                     |                                                 |                                                                          |                        |          |

Schritt 3: Öffnen Sie ein Terminal, und verwenden Sie den Befehl ping <IPv6-Adresse> oder ping - 6 <ise\_node\_fqdn>, um die Kommunikationsantwort von der ISE zu überprüfen.

> ping 2001:420:404a:133:66

Kommunikationsvalidierung mit Ping für IPv6-Adresse unter Ping IPv6 in Linux (Ubuntu, Debian, Mint, CentOS, RHEL).

Schritt 1: Öffnen Sie ein Terminal, und verwenden Sie den Befehl ping <IPv6-Adresse> oder ping - 6 <ise\_node\_fqdn>, um die Kommunikationsantwort von der ISE zu überprüfen.

\$ ping 2001:420:404a:133:66

Kommunikationsvalidierung mit Ping für IPv6-Adresse unter Ping IPv6 in Cisco (IOS)

**Anmerkung:** Cisco stellt den Befehl ping im exec-Modus bereit, um die Verbindung zu den IPv6-Zielen zu überprüfen. Für den Ping-Befehl sind der IPv6-Parameter und die IPv6-Adresse des Ziels erforderlich.

Schritt 1: Melden Sie sich im exec-Modus beim Cisco IOS-Gerät an, und geben Sie den Befehl ping IPv6 <IPv6-Adresse> aus, um die Kommunikationsantwort von der ISE zu überprüfen.

# ping IPv6 2001:420:404a:133:66

Anmerkung: Darüber hinaus können Sie auch Kapital aus der ISE nehmen, um den IPv6-Datenverkehr zu validieren.

Zusätzliche Referenz: <u>https://community.cisco.com/t5/security-documents/cisco-ise-identity-services-engine-ipv6-support/ta-p/4480704#toc-hId-1800166300</u>